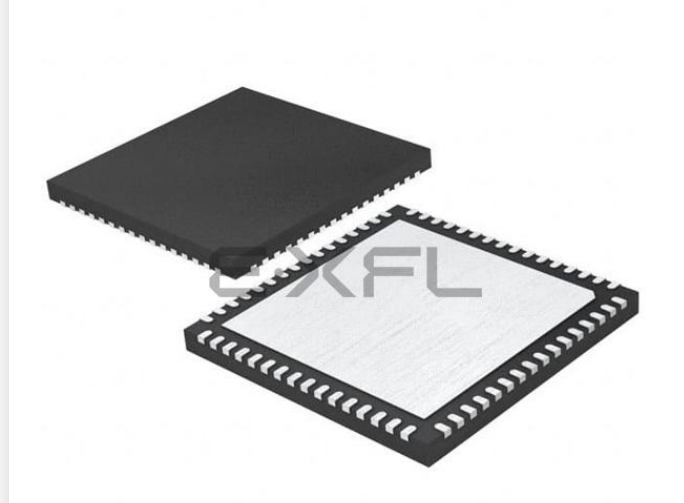

Welcome to E-XFL.COM

#### What is "Embedded - Microcontrollers"?

"Embedded - Microcontrollers" refer to small, integrated circuits designed to perform specific tasks within larger systems. These microcontrollers are essentially compact computers on a single chip, containing a processor core, memory, and programmable input/output peripherals. They are called "embedded" because they are embedded within electronic devices to control various functions, rather than serving as standalone computers. Microcontrollers are crucial in modern electronics, providing the intelligence and control needed for a wide range of applications.

#### Applications of "<u>Embedded -</u> <u>Microcontrollers</u>"

#### Details

E·XFl

| Product Status             | Active                                                                            |
|----------------------------|-----------------------------------------------------------------------------------|
| Core Processor             | MIPS32 ® M4K™                                                                     |
| Core Size                  | 32-Bit Single-Core                                                                |
| Speed                      | 80MHz                                                                             |
| Connectivity               | I <sup>2</sup> C, IrDA, LINbus, PMP, SPI, UART/USART, USB OTG                     |
| Peripherals                | Brown-out Detect/Reset, DMA, POR, PWM, WDT                                        |
| Number of I/O              | 53                                                                                |
| Program Memory Size        | 256КВ (256К х 8)                                                                  |
| Program Memory Type        | FLASH                                                                             |
| EEPROM Size                | -                                                                                 |
| RAM Size                   | 32K x 8                                                                           |
| Voltage - Supply (Vcc/Vdd) | 2.3V ~ 3.6V                                                                       |
| Data Converters            | A/D 16x10b                                                                        |
| Oscillator Type            | Internal                                                                          |
| Operating Temperature      | -40°C ~ 105°C (TA)                                                                |
| Mounting Type              | Surface Mount                                                                     |
| Package / Case             | 64-VFQFN Exposed Pad                                                              |
| Supplier Device Package    | 64-VQFN (9x9)                                                                     |
| Purchase URL               | https://www.e-xfl.com/product-detail/microchip-technology/pic32mx440f256ht-80v-mr |

Email: info@E-XFL.COM

Address: Room A, 16/F, Full Win Commercial Centre, 573 Nathan Road, Mongkok, Hong Kong

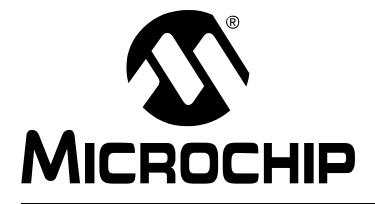

# PIC32MX STARTER KIT USER'S GUIDE

# **Table of Contents**

| Preface      |                                                          |   |
|--------------|----------------------------------------------------------|---|
|              | Introduction                                             | 1 |
|              | Document Layout                                          | 1 |
|              | Conventions Used in this Guide                           | 2 |
|              | Recommended Reading                                      | 3 |
|              | The Microchip Web Site                                   | 3 |
|              | Development Systems Customer Change Notification Service | 4 |
|              | Customer Support                                         | 4 |
|              | Document Revision History                                | 5 |
| Chapter 1. I | Introducing the PIC32MX Starter Kit                      |   |
|              | 1.1 Introduction                                         | 7 |
|              | 1.2 Highlights                                           | 7 |
|              | 1.3 Kit Contents                                         | 7 |
|              | 1.4 PIC32MX Functionality and Features                   | 8 |
|              | 1.5 Installing the PIC32MX Starter Kit CD                | 9 |
|              | 1.6 Using the PIC32MX Starter Kit Out of the Box         | 9 |
|              | 1.7 PIC32MX Demonstration Program                        | 9 |
| Chapter 2. I | PIC32MX Starter Kit Tutorial                             |   |
| -            | 2.1 Introduction1                                        | 1 |
|              | 2.2 Highlights1                                          | 1 |
|              | 2.3 Host Computer Requirements                           | 1 |
|              | 2.4 Installing the Starter Kit Board12                   | 2 |
|              | 2.5 Starting the Tutorial Project                        | 6 |
|              | 2.6 Building the Project                                 | 7 |
|              | 2.7 Programming the Device                               | 8 |
|              | 2.8 Running the Program1                                 | 9 |
|              | 2.9 Tutorial Program Operation1                          | 9 |
| Chapter 3. ( | Create a New Project                                     |   |
|              | 3.1 Introduction                                         | 3 |
|              | 3.2 Highlights                                           | 3 |
|              | 3.3 Creating a New Project                               | 3 |
| Chapter 4. I | PIC32MX Starter Kit Hardware                             |   |
|              | 4.1 Introduction                                         | 5 |
|              | 4.2 Hardware Features                                    | 5 |
|              |                                                          |   |

| Appendix A. PIC32MX Starter Kit Schematics |    |
|--------------------------------------------|----|
| A.1 Introduction                           | 37 |
| A.2 Development Board Block Diagram        | 37 |
| A.3 Starter Kit Board Schematics           |    |
| Index                                      | 43 |
| Worldwide Sales and Service                | 44 |

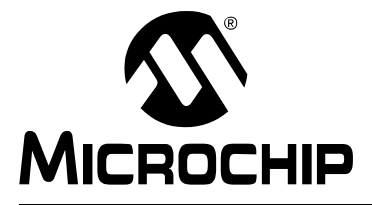

# PIC32MX STARTER KIT USER'S GUIDE

## Preface

## NOTICE TO CUSTOMERS

All documentation becomes dated, and this manual is no exception. Microchip tools and documentation are constantly evolving to meet customer needs, so some actual dialogs and/or tool descriptions may differ from those in this document. Please refer to our web site (www.microchip.com) to obtain the latest documentation available.

Documents are identified with a "DS" number. This number is located on the bottom of each page, in front of the page number. The numbering convention for the DS number is "DSXXXXA", where "XXXXX" is the document number and "A" is the revision level of the document.

For the most up-to-date information on development tools, see the MPLAB<sup>®</sup> IDE online help. Select the Help menu, and then Topics to open a list of available online help files.

## INTRODUCTION

This chapter contains general information that will be useful to know before using the PIC32MX. Items discussed in this chapter include:

- Document Layout
- Conventions Used in this Guide
- Recommended Reading
- The Microchip Web Site
- Development Systems Customer Change Notification Service
- Customer Support
- Document Revision History

#### DOCUMENT LAYOUT

This document describes how to use the PIC32MX Starter Kit as a development tool to emulate and debug firmware on a target board. The manual is composed of the following chapters:

- Chapter 1. "Introducing the PIC32MX Starter Kit" provides a brief overview of the PIC32MX Starter Kit, highlighting its features and uses.
- Chapter 2. "PIC32MX Starter Kit Tutorial" provides step-by-step instructions for installing the PIC32MX and using the Microchip MPLAB<sup>®</sup> IDE to build and run the tutorial program on the PIC32MX Starter Kit.
- Chapter 3. "Create a New Project" provides step-by-step instructions for creating a new project using the MPLAB IDE and loading it onto the PIC32MX Starter Kit.
- Chapter 4. "PIC32MX Starter Kit Hardware" provides a more detailed description of the features of the hardware included in the PIC32MX Starter Kit.
- Appendix A. "PIC32MX Starter Kit Schematics" provides a block diagram and detailed schematics of the PIC32MX Starter Kit.

## **CONVENTIONS USED IN THIS GUIDE**

This manual uses the following documentation conventions:

#### **DOCUMENTATION CONVENTIONS**

| Description                                      | Represents                                              | Examples                                     |
|--------------------------------------------------|---------------------------------------------------------|----------------------------------------------|
| Arial font:                                      | ·                                                       |                                              |
| Italic characters                                | Referenced books                                        | MPLAB <sup>®</sup> IDE User's Guide          |
|                                                  | Emphasized text                                         | is the only compiler                         |
| Initial caps                                     | A window                                                | the Output window                            |
|                                                  | A dialog                                                | the Settings dialog                          |
|                                                  | A menu selection                                        | select Enable Programmer                     |
| Quotes                                           | A field name in a window or dialog                      | "Save project before build"                  |
| Underlined, italic text with right angle bracket | A menu path                                             | <u>File&gt;Save</u>                          |
| Bold characters                                  | A dialog button                                         | Click <b>OK</b>                              |
|                                                  | A tab                                                   | Click the <b>Power</b> tab                   |
| Text in angle brackets < >                       | A key on the keyboard                                   | Press <enter>, <f1></f1></enter>             |
| Courier New font:                                |                                                         |                                              |
| Plain Courier New                                | Sample source code                                      | #define START                                |
|                                                  | Filenames                                               | autoexec.bat                                 |
|                                                  | File paths                                              | c:\mcc18\h                                   |
|                                                  | Keywords                                                | _asm, _endasm, static                        |
|                                                  | Command-line options                                    | -Opa+, -Opa-                                 |
|                                                  | Bit values                                              | 0, 1                                         |
|                                                  | Constants (in source code)                              | OxFF, 'A'                                    |
| Italic Courier New                               | A variable argument                                     | file.o, where file can be any valid filename |
| Square brackets [ ]                              | Optional arguments                                      | mcc18 [options] file<br>[options]            |
| Curly brackets and pipe character: {   }         | Choice of mutually exclusive arguments; an OR selection | errorlevel {0 1}                             |
| Ellipses                                         | Replaces repeated text                                  | <pre>var_name [, var_name]</pre>             |
|                                                  | Represents code supplied by user                        | <pre>void main (void) { }</pre>              |

### **RECOMMENDED READING**

This user's guide describes how to use the PIC32MX Starter Kit.

The following Microchip documents are available and recommended as supplemental reference resources.

#### **Release Notes for PIC32MX Starter Kit**

For the latest information on the PIC32MX Starter Kit, open PIC32MX Starter Kit Release Notes.htm located in either the root directory of the PIC32MX Starter Kit CD or (default):

c:\Microchip Starter Kits\PIC32 Starter Kits\documentation The file generally contains the most current update information, as well as any issues that may not have been available when this user's guide was published.

#### PIC32MX Data Sheet (DS61143)

Consult this document for detailed information on the PIC32MX general purpose, 32-bit devices. Reference information found in this data sheet includes:

- Device memory map
- · Device pinout and packaging details
- · Device electrical specifications
- · List of peripherals included on the device

#### MPLAB<sup>®</sup> C Compiler for PIC32 User's Guide (DS51686)

This document, formerly the MPLAB C32 C Compiler for PIC32 User's Guide, details the use of Microchip's MPLAB C Compiler for PIC32 to an develop application.

#### MPLAB<sup>®</sup> IDE User's Guide (DS51519)

Consult this document for more information pertaining to the installation and implementation of the MPLAB IDE software, as well as the MPLAB Editor and MPLAB SIM Simulator software that are included with it.

#### THE MICROCHIP WEB SITE

Microchip provides online support via our web site at www.microchip.com. This web site makes files and information easily available to customers. Accessible by most Internet browsers, the web site contains the following information:

- Product Support Data sheets and errata, application notes and sample programs, design resources, user's guides and hardware support documents, latest software releases and archived software
- General Technical Support Frequently Asked Questions (FAQs), technical support requests, online discussion groups, Microchip consultant program member listings
- Business of Microchip Product selector and ordering guides, latest Microchip press releases, listings of seminars and events; and listings of Microchip sales offices, distributors and factory representatives

## DEVELOPMENT SYSTEMS CUSTOMER CHANGE NOTIFICATION SERVICE

Microchip's customer notification service helps keep customers current on Microchip products. Subscribers will receive e-mail notification whenever there are changes, updates, revisions or errata related to a specified product family or development tool of interest.

To register, access the Microchip web site at www.microchip.com, click on Customer Change Notification and follow the registration instructions.

The Development Systems product group categories are:

- **Compilers** The latest information on Microchip C compilers and other language tools. These include the MPLAB C18 and MPLAB C30 C compilers, and MPLAB C Compiler for PIC32 compilers; ASM32, MPASM<sup>™</sup> and MPLAB ASM30 assemblers; MPLINK<sup>™</sup>, and MPLAB LINK30, MPLAB LINK32 object linkers; and MPLIB<sup>™</sup> and MPLAB LIB30 object librarians.
- Emulators The latest information on Microchip in-circuit emulators. This includes the MPLAB REAL ICE<sup>™</sup> and MPLAB ICE 2000 in-circuit emulators.
- In-Circuit Debuggers The latest information on the Microchip in-circuit debuggers. This includes the MPLAB ICD 2 and PICkit<sup>™</sup> 2.
- MPLAB<sup>®</sup> IDE The latest information on Microchip MPLAB IDE, the Windows<sup>®</sup> Integrated Development Environment for development systems tools. This list is focused on the MPLAB IDE, MPLAB IDE Project Manager, MPLAB Editor and MPLAB SIM simulator, as well as general editing and debugging features.
- Programmers The latest information on Microchip programmers. These include the MPLAB PM3 device programmer and the PICSTART<sup>®</sup> Plus, PICkit<sup>™</sup> 1 and PICkit 2 development programmers.

## **CUSTOMER SUPPORT**

Several channels are available to assist the users of Microchip products:

- Distributor or Representative
- Local Sales Office
- Field Application Engineer (FAE)
- Technical Support
- Development Systems Information Line

Customers should contact their distributor, representative or FAE for support. Local sales offices are also available to help customers. A list of sales offices and locations is included in the back of this document.

Technical support is available through the web site http://support.microchip.com.

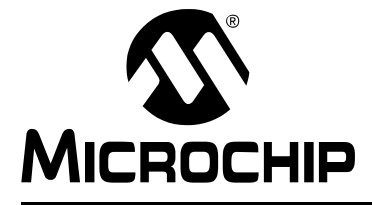

## Chapter 1. Introducing the PIC32MX Starter Kit

## 1.1 INTRODUCTION

Thank you for purchasing the Microchip Technology PIC32MX Starter Kit. This kit provides a low-cost, modular development system for Microchip's new line of 32-bit microcontrollers.

The starter kit comes pre-loaded with demonstration software for the user to explore the new features of the PIC32MX. It is also expandable through a modular expansion interface, which allows the user to extend its functionality. The PIC32MX Starter Kit also supplies on-board circuitry for full debug and programming capabilities.

### 1.2 HIGHLIGHTS

This chapter covers the following topics:

- Kit Contents
- PIC32MX Functionality and Features
- · Installing the PIC32MX Starter Kit CD
- Using the PIC32MX Starter Kit Out of the Box
- PIC32MX Demonstration Program

The preprogrammed example code on the PIC32MX MCU has been included on the PIC32MX Starter Kit CD-ROM for future reference. All project files have been included, so that the code may be used directly to restore the PIC32MX MCU on the starter kit to its original state (i.e., if the sample device has been reprogrammed with another program), or so you can use the tutorial code as a platform for further experimentation.

#### 1.3 KIT CONTENTS

The PIC32MX Starter Kit contains the following items:

- PIC32MX Starter Kit Board
- USB Mini-B cable
- PIC32 Starter Kit Installation CD-ROM, which includes:
  - PIC32MX Starter Kit User's Guide (DS61144)
  - PIC32MX Family Data Sheet (DS61143)
  - PIC32MX Family Reference Manual (DS61132)
  - PIC32MX Peripheral Library Manual
  - Code examples for use with the PIC32MX devices

If you are missing any part of the kit, contact a Microchip sales office for assistance. A list of Microchip offices for sales and service is provided on page 44.

## 1.4 PIC32MX FUNCTIONALITY AND FEATURES

A representation of the layout of the PIC32MX Starter Kit is shown in Figure 1-1. The board includes these key features, as indicated in the diagram:

- 1. PIC32MX360F512L 32-bit microcontroller
- 2. Green power-indicator LED
- 3. Regulated +3.3V power supply for powering the starter kit board via USB or expansion board
- 4. On-board crystal for precision microcontroller clocking (8 MHz)
- 5. USB connectivity for on-board debugger communications
- 6. PIC18LF4550 USB microcontroller for on-board debugging
- 7. Orange Debug indicator LED
- 8. Three push-button switches for user-defined inputs
- 9. Three user-defined indicator LEDs
- 10. Connector for connecting various expansion boards (on the underside of board)

For details on these features, refer to Chapter 4. "PIC32MX Starter Kit Hardware".

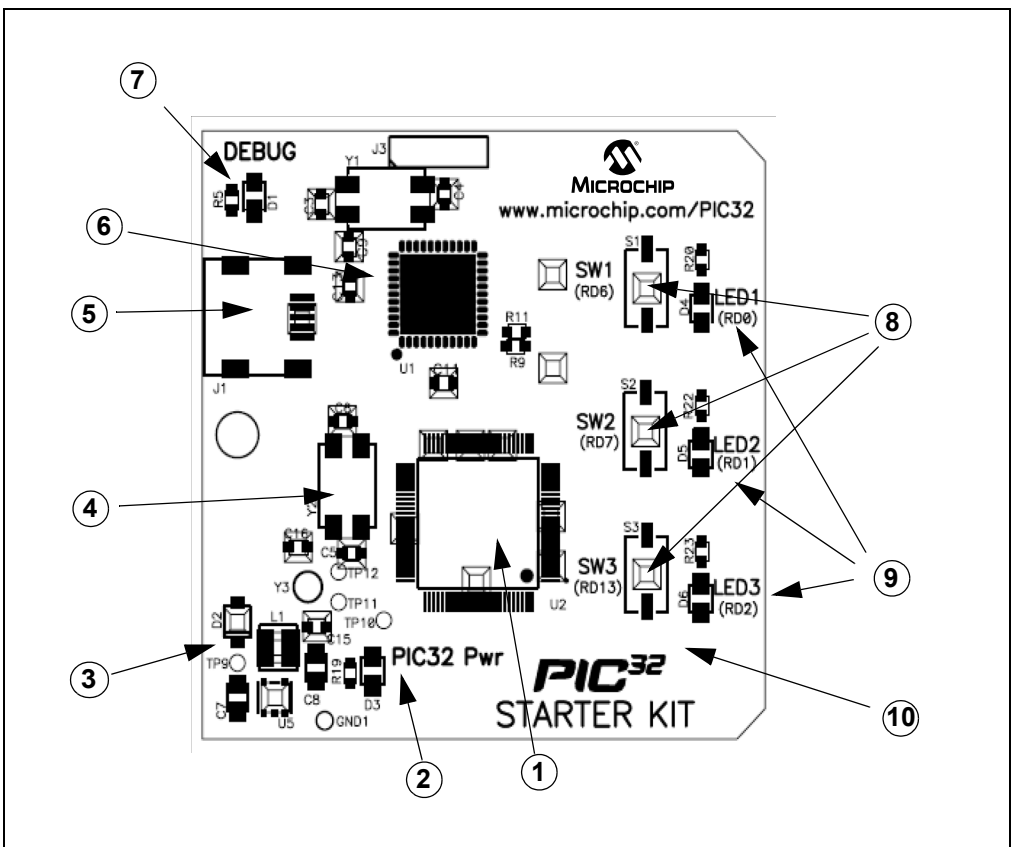

FIGURE 1-1: PIC32MX STARTER KIT DEMO BOARD LAYOUT

NOTES:

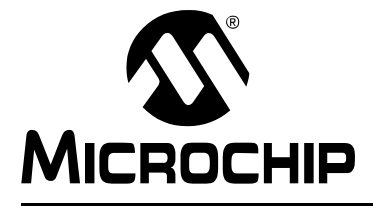

# Chapter 2. PIC32MX Starter Kit Tutorial

## 2.1 INTRODUCTION

This chapter is a self-paced tutorial to get you started using the PIC32MX Starter Kit.

## 2.2 HIGHLIGHTS

Items discussed in this chapter include:

- Host Computer Requirements
- Installing the Starter Kit Board
- · Starting with the Tutorial Project
- Building the Project
- Programming the Device
- Running the Program
- Operation of the Tutorial Program

## 2.3 HOST COMPUTER REQUIREMENTS

To communicate with and program the starter kit board, the following hardware and software requirements must be met:

- PC-compatible system
- An available USB port on PC or powered USB hub
- CD-ROM drive
- Microsoft Windows XP<sup>®</sup> (The PIC32MX Starter Kit has not been tested on Windows NT<sup>®</sup>, Windows 2000<sup>®</sup> or Microsoft Vista<sup>™</sup> operating systems)

## 2.4 INSTALLING THE STARTER KIT BOARD

As a USB device, the starter kit board requires very little effort to install; most of the work is done by the operating system. Begin by closing all applications.

#### 2.4.1 Install the Tools and Projects

1. Insert the PIC32 Starter Kit CD into your CD-ROM drive and click the install from CD menu option. If the installation application does not automatically start, navigate to the files on the CD and open setup.exe.

The following window is displayed:

#### FIGURE 2-1: INSTALLING THE PIC32 STARTER KIT BOARD

| Install from<br>Check Mice<br>Quit | Install from CD<br>Check Microchip.com for Update | wer of 32<br>3<br>Started |
|------------------------------------|---------------------------------------------------|---------------------------|
|                                    |                                                   |                           |
|                                    | Develop, Program, Run,                            |                           |

#### 2. Reboot your system when prompted to do so.

**Note:** The dialog also provides an option to check the Microchip web site for newer versions of the starter kit software.

## 2.5 STARTING THE TUTORIAL PROJECT

Click the MPLAB IDE icon on your computer desktop. The MPLAB IDE opens with the starter kit tutorial project loaded, as shown in Figure 2-7. If the MPLAB IDE does not have the starter kit tutorial project loaded, select *File>Open Workspace...* from the menu bar and browse to the tutorial project file:

[install directory]\PIC32 Starter Kits\ Starter\_Kit\_Tutorial\starter\_kit\_tutorial.mcw

(or browse to the file path you used when you installed the MPLAB IDE).

The pane on the left of the MPLAB IDE interface displays project files, the '.c', '.h' and '.a' files that are used to build an application. The project files are organized by type into folders.

"Starter Kit Found" should be displayed in the "Output" pane of the MPLAB IDE interface. If you do not see this message, select <u>Debugger>Select Tool>PIC32MX Starter</u> <u>Kit</u> from the menu bar. If that sequence fails to find the project, check the driver installation, as well as the connections between the hardware and the PC.

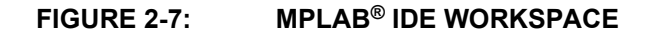

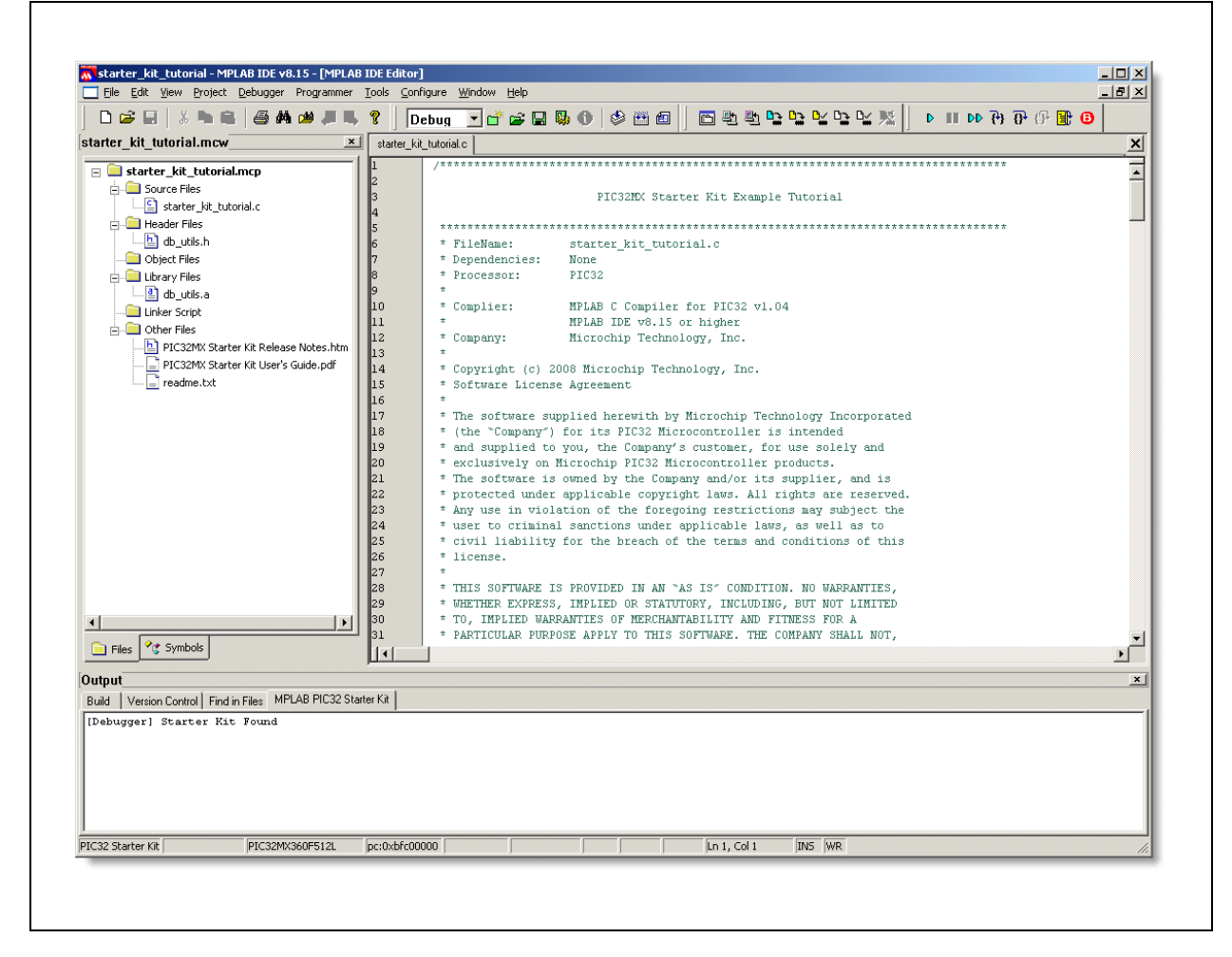

### 2.8 RUNNING THE PROGRAM

Either click <u>Debugger>Run</u> from the menu bar of the MPLAB IDE or click the Run icon (the turquoise triangle) on the Debug Tool Bar (Figure 2-12) to run the new program.

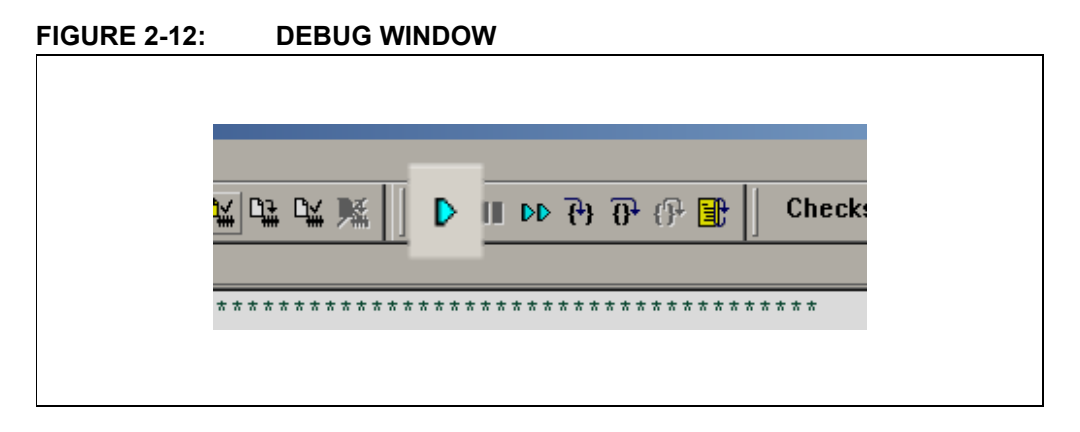

## 2.9 TUTORIAL PROGRAM OPERATION

The starter kit tutorial demonstrates a simple application. The program responds according to the user input menu. The program prints the available menu choices to the starter kit Output window in the MPLAB IDE. The program flow is shown in Figure 2-13.

The tutorial program includes the Debug Print Library, which facilitates print functionality. A peripheral library header file for flashing the LEDs is also included. The header file for print functionality is db\_utils.h.

Depending on the macro definition given in the print header file, the debug print macros will be expanded. The print functionality in the tutorial is routed to the Output window on the **MPLAB PIC32MX** tab in the interface window. In order to achieve this, the macro definition "PIC32\_STARTER\_KIT" is added to the MPLAB C Compiler for PIC32 options.

As the program runs, the Output window (Figure 2-14) tracks the progress.

FIGURE 2-14: OUTPUT WINDOW

| Dutput                                                   |  |
|----------------------------------------------------------|--|
| Build Version Control Find in Files MPLAB PIC32MX        |  |
| [TargetOOT]                                              |  |
| [Target0UT] Basic Starter Kit Lab (Oct 17 2007,12:30:12) |  |
| [TargetOUT]                                              |  |
| [TargetOUT] type E to echo the Input String.             |  |
| [TargetOUT]                                              |  |
| [Target0UT] type R to toggle the RED LED.                |  |
| [TargetOUT]                                              |  |
| [TargetOUT] type 0 to toggle the ORANGE LED.             |  |
| [TargetOUT]                                              |  |
| [TargetOUT] type G to toggle the GREEN LED.              |  |
| [TargetOUT]                                              |  |
| [] argetOU] type X to exit the Loop.                     |  |
| [TargetOUT]                                              |  |
| [] arget0U] Enter a menu choice (e,r,o,g):               |  |
| [Target001]                                              |  |

After printing the menu, the application displays a prompt that requests your input, see Figure 2-15.

| TargetIN                          |         |  |
|-----------------------------------|---------|--|
| Enter Information to be Sent to T | Target: |  |
| Send                              | Cancel  |  |

FIGURE 2-15: TARGET IN WINDOW

Type your choice into the Enter Information to be Sent to Target box, and click Send.

The program responds according to the menu entry. Watch the LEDs on the starter kit board. If your entry is incorrect, the LEDs will toggle once.

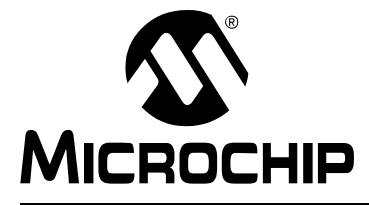

## **Chapter 3.** Create a New Project

### 3.1 INTRODUCTION

This chapter explains how to create a new project.

## 3.2 HIGHLIGHTS

Items discussed in this chapter include:

- Creating a New Project
- Building the Project
- · Programming the Device
- Running the Program

After completing this chapter, you should be able to accomplish the following tasks:

- · Create a project using the Project Wizard
- · Assemble and link the code, and set the Configuration bits
- · Set up the MPLAB IDE to use the PIC32MX Starter Kit
- Program the chip, and run the program

### 3.3 CREATING A NEW PROJECT

The first step is to create a project and a workspace in the MPLAB IDE. Typically, there is a single project per workspace.

A project contains the files needed to build an application (i.e., source code, header files, library, etc.), and their corresponding build options.

A workspace contains one or more projects, information on the selected device, debug/programmer tool, and MPLAB IDE configuration settings.

MPLAB IDE contains a Project Wizard to help create a new project.

You will perform the following tasks as you create a new project:

| Task 1, Select a Device                    | page 24 |
|--------------------------------------------|---------|
| Task 2, Select the Language Toolsuite      | page 25 |
| Task 3, Name Your Project                  | page 26 |
| Task 4, Add Files to Your Project          | page 27 |
| Task 5, Confirm the Configuration Settings | page 30 |
| Task 6, Build the Project                  | page 31 |
| Task 7, Program the Device                 | page 32 |
| Task 8, Run the Program                    | page 33 |

| Step Two:<br>Select a langua                             | age toolsuite                        |
|----------------------------------------------------------|--------------------------------------|
| Active Toolsuite:                                        | Microchip PIC32 C-Compiler Toolsuite |
| - Toolsuite Content                                      | 8                                    |
| MPLAB LINK<br>MPLAB LINK<br>Location<br>C:\Microchip Sta | 32 Object Linker (pic32-ld.exe)      |
| Help! My Si                                              | uite Isn't Listed!                   |

#### FIGURE 3-2: SELECTING THE TOOLSUITE

#### 3.3.2 Task 2, Select the Language Toolsuite

- 1. From the "Active Toolsuite" drop-down list, click "Microchip PIC32 C Compiler Toolsuite". The toolsuite includes the assembler and linker that will be used. If the PIC32 compiler option is not available, check the "show all installed toolsuites" box.
- 2. Click **Next** to continue. The Project Wizard Step Three: dialog opens, as shown in Figure 3-3.

NOTES:

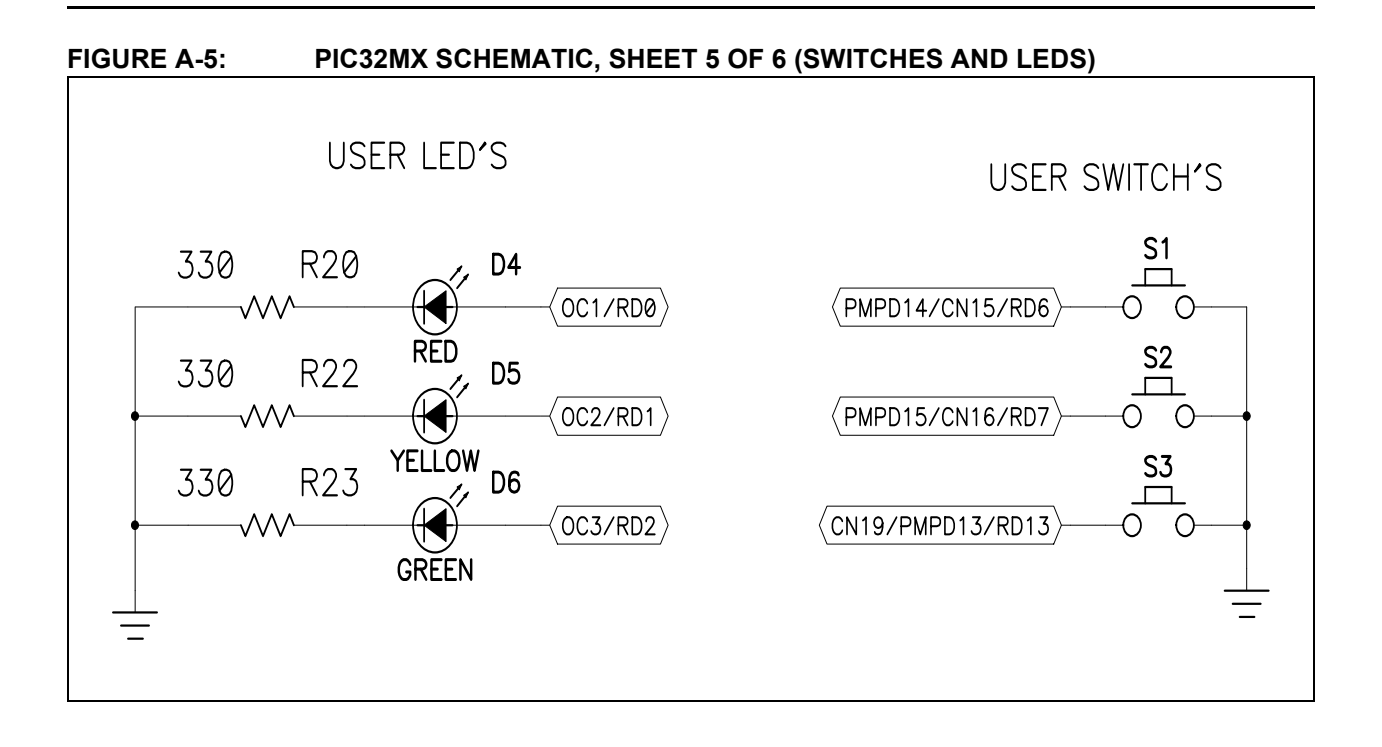

#### FIGURE A-6: PIC32MX SCHEMATIC, SHEET 6 OF 6 (POWER SUPPLY)

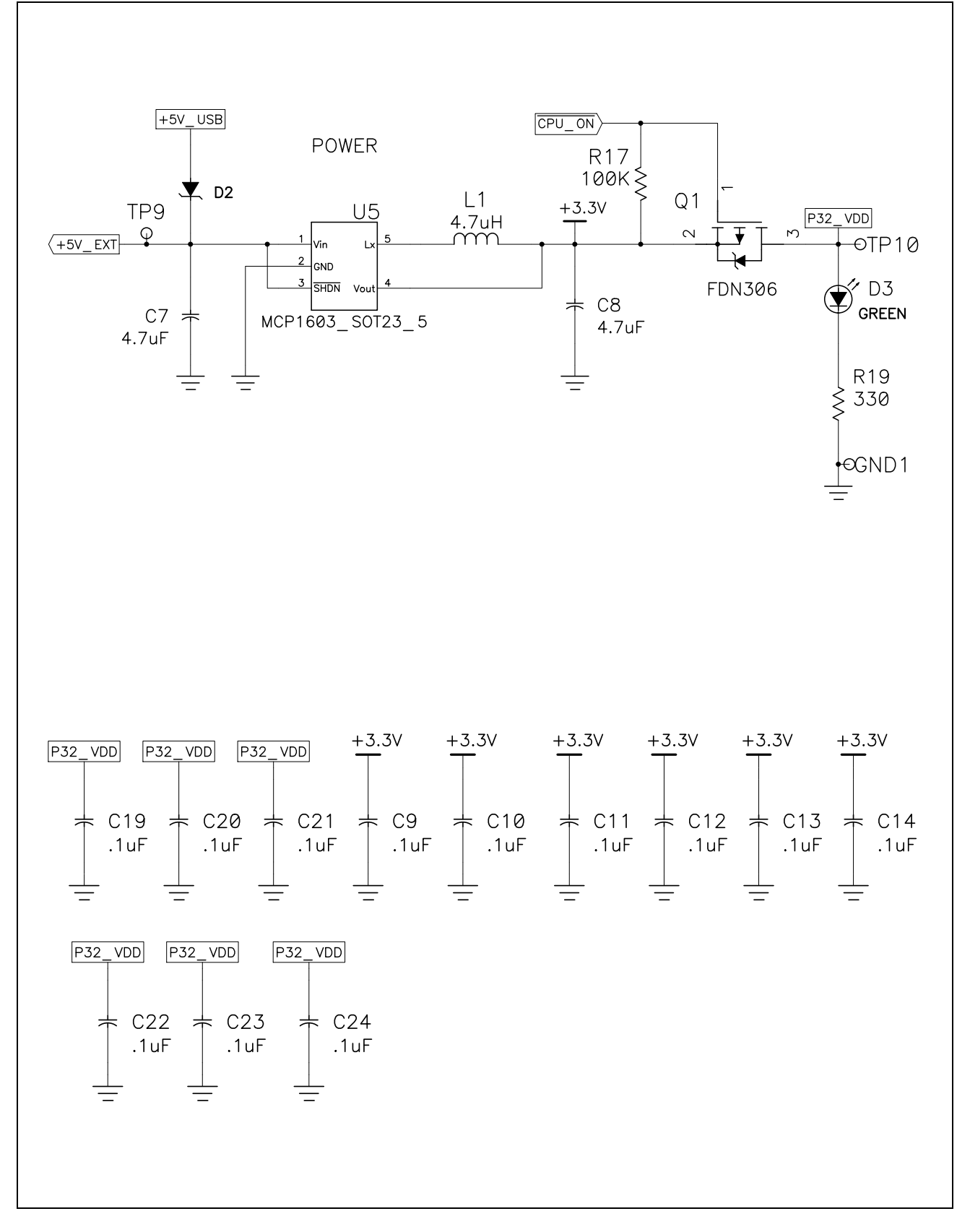

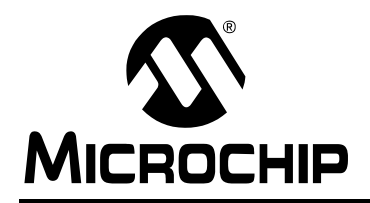

## WORLDWIDE SALES AND SERVICE

#### AMERICAS

Corporate Office 2355 West Chandler Blvd. Chandler, AZ 85224-6199 Tel: 480-792-7200 Fax: 480-792-7277 Technical Support: http://support.microchip.com Web Address: www.microchip.com

Atlanta Duluth, GA Tel: 678-957-9614 Fax: 678-957-1455

Boston Westborough, MA Tel: 774-760-0087 Fax: 774-760-0088

Chicago Itasca, IL Tel: 630-285-0071 Fax: 630-285-0075

Cleveland Independence, OH Tel: 216-447-0464 Fax: 216-447-0643

**Dallas** Addison, TX Tel: 972-818-7423 Fax: 972-818-2924

Detroit Farmington Hills, MI Tel: 248-538-2250 Fax: 248-538-2260

Kokomo Kokomo, IN Tel: 765-864-8360 Fax: 765-864-8387

Los Angeles Mission Viejo, CA Tel: 949-462-9523 Fax: 949-462-9608

Santa Clara Santa Clara, CA Tel: 408-961-6444 Fax: 408-961-6445

Toronto Mississauga, Ontario, Canada Tel: 905-673-0699 Fax: 905-673-6509

#### ASIA/PACIFIC

Asia Pacific Office Suites 3707-14, 37th Floor Tower 6, The Gateway Harbour City, Kowloon Hong Kong Tel: 852-2401-1200 Fax: 852-2401-3431 Australia - Sydney

Tel: 61-2-9868-6733 Fax: 61-2-9868-6755

**China - Beijing** Tel: 86-10-8528-2100 Fax: 86-10-8528-2104

**China - Chengdu** Tel: 86-28-8665-5511 Fax: 86-28-8665-7889

China - Hong Kong SAR Tel: 852-2401-1200 Fax: 852-2401-3431

**China - Nanjing** Tel: 86-25-8473-2460

Fax: 86-25-8473-2470 China - Qingdao Tel: 86-532-8502-7355 Fax: 86-532-8502-7205

**China - Shanghai** Tel: 86-21-5407-5533 Fax: 86-21-5407-5066

China - Shenyang Tel: 86-24-2334-2829 Fax: 86-24-2334-2393

**China - Shenzhen** Tel: 86-755-8203-2660 Fax: 86-755-8203-1760

**China - Wuhan** Tel: 86-27-5980-5300 Fax: 86-27-5980-5118

**China - Xiamen** Tel: 86-592-2388138 Fax: 86-592-2388130

**China - Xian** Tel: 86-29-8833-7252 Fax: 86-29-8833-7256

**China - Zhuhai** Tel: 86-756-3210040 Fax: 86-756-3210049

#### ASIA/PACIFIC

India - Bangalore Tel: 91-80-3090-4444 Fax: 91-80-3090-4080

**India - New Delhi** Tel: 91-11-4160-8631 Fax: 91-11-4160-8632

India - Pune Tel: 91-20-2566-1512 Fax: 91-20-2566-1513

**Japan - Yokohama** Tel: 81-45-471- 6166 Fax: 81-45-471-6122

**Korea - Daegu** Tel: 82-53-744-4301 Fax: 82-53-744-4302

Korea - Seoul Tel: 82-2-554-7200 Fax: 82-2-558-5932 or 82-2-558-5934

Malaysia - Kuala Lumpur Tel: 60-3-6201-9857 Fax: 60-3-6201-9859

**Malaysia - Penang** Tel: 60-4-227-8870 Fax: 60-4-227-4068

Philippines - Manila Tel: 63-2-634-9065 Fax: 63-2-634-9069

Singapore Tel: 65-6334-8870 Fax: 65-6334-8850

Taiwan - Hsin Chu Tel: 886-3-572-9526 Fax: 886-3-572-6459

**Taiwan - Kaohsiung** Tel: 886-7-536-4818 Fax: 886-7-536-4803

Taiwan - Taipei Tel: 886-2-2500-6610 Fax: 886-2-2508-0102

**Thailand - Bangkok** Tel: 66-2-694-1351 Fax: 66-2-694-1350

#### EUROPE

Austria - Wels Tel: 43-7242-2244-39 Fax: 43-7242-2244-393 Denmark - Copenhagen Tel: 45-4450-2828 Fax: 45-4485-2829

France - Paris Tel: 33-1-69-53-63-20 Fax: 33-1-69-30-90-79

**Germany - Munich** Tel: 49-89-627-144-0 Fax: 49-89-627-144-44

Italy - Milan Tel: 39-0331-742611 Fax: 39-0331-466781

Netherlands - Drunen Tel: 31-416-690399 Fax: 31-416-690340

**Spain - Madrid** Tel: 34-91-708-08-90 Fax: 34-91-708-08-91

**UK - Wokingham** Tel: 44-118-921-5869 Fax: 44-118-921-5820